# 2018

# Desabilitando Horário de Verão

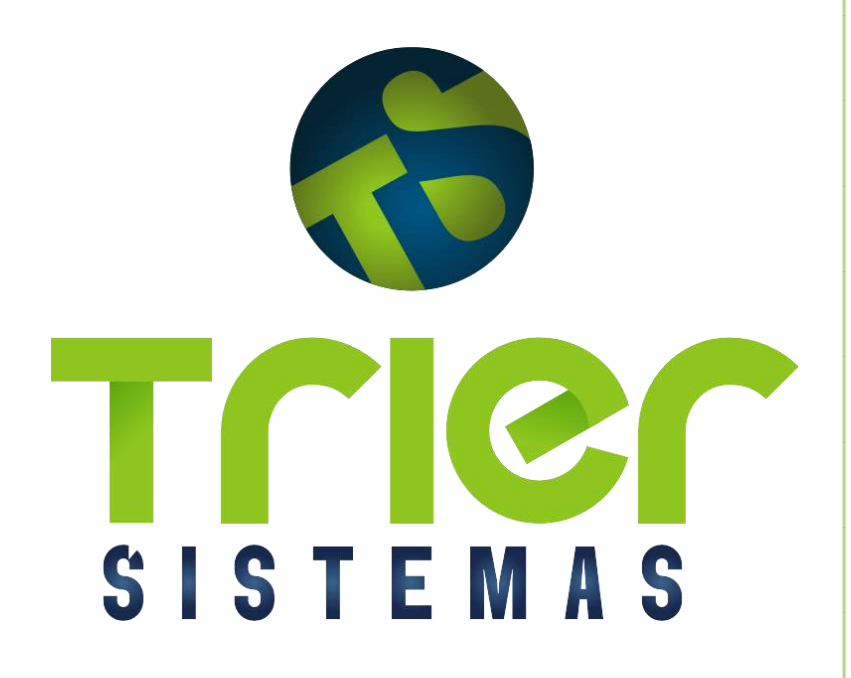

Documentador: Luiz Henrique R. Ristow Trier Sistemas Desabilitando Horário de Verão Fevereiro/2018

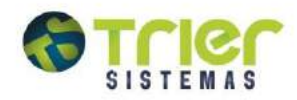

# Sumário

| Troca de horário de Verão             | 3  |
|---------------------------------------|----|
| DataFlex - Saindo do Horário de Verão | 4  |
| Identificando Versão Java             | 6  |
| Versão Java Inferior a 2.3.6.1        | 7  |
| ECF - Epson                           | 7  |
| Demais marcas de ECF                  | 9  |
| Redução Z não emitida                 | 10 |
| Redução Z já emitida                  | 11 |
| Java maior que 2.3.6.1                | 12 |
| NFC-e                                 | 15 |
| Como Ajustar o Relógio do Computador? | 15 |

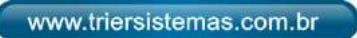

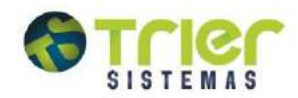

# Troca de horário de Verão

O Sistema Trier Drogarias já possui uma função interna que possibilita a alteração do horário de verão da impressora fiscal. Para realizar estas alterações, devem-se seguir os procedimentos descritos no decorrer deste manual.

Identifique seu sistema e clique sobre a tela correspondente:

| enha de Acesso (Login)                                          | 🔞 Login do Sistema               |            |
|-----------------------------------------------------------------|----------------------------------|------------|
| Sistema Gerencial de Farmácias e Drogañas<br>Usuário:<br>Senha: | Rede: 1<br>Filial: 1<br>Usuário: |            |
| Que, 17/10/12 Cod.: 1111 Versão 1.03.01.71                      | Versão: 2.1.0.4 Farmácia: 8438   | 🔏 ox 🔟 Sal |

DataFlex clique aqui

Java clique aqui

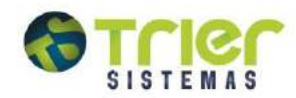

## DataFlex - Saindo do Horário de Verão

A troca de horário de verão deve ser realizada imediatamente **1 hora após a emissão da redução Z , durante este intervalo não é permitido realizar nenhuma impressão**. Caso já tenha emitido algo após a redução Z deixe para realizar a troca do horário após a próxima redução Z .

Para realizar tal procedimento acesse a tela de vendas através do menu: Vendas Vendas ou Vendas Cupom Fiscal ,conforme mostra a imagem:

| eitura: (Código | de Barras, Ci | ódigo Reduzido, Descriç | ão Produto)     |           |            |                      |                  |                    |      |
|-----------------|---------------|-------------------------|-----------------|-----------|------------|----------------------|------------------|--------------------|------|
| aboratório:     |               | Localização:            | Código de       | e Barras: |            |                      |                  | POD                | 1    |
| luantidade:     | Unid.         | Cód.Reduzido:           | Valor Unitário: | D,00 □    | esconto    | 00 %                 | ∕alor Unitário   | D Líquido:<br>0,00 | 00   |
| Produto         |               |                         |                 | Qtde      | Un.  <br>) | Vir Unitário<br>0,00 | X Descto<br>0,00 | Total Item<br>0,0  | 0    |
|                 |               |                         |                 |           |            |                      |                  |                    |      |
| ontrole:        | 2             | Emissão: 21/01/2        | 2014 15:16:32   |           |            |                      |                  | Total I            | Líau |

Com a tela de vendas aberta, pressione a tecla F9 e aparecerá a seguinte tela:

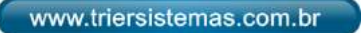

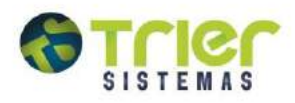

| Lancamento de Vendas [Vendacom]                    | Opções - IF/TEF/SITEF [SelecaoF9] | Pod1<br>Drogarias<br>alor Unitário Líquido:<br>0,0000<br>& Descto Total Item<br>0,00 0,00 |
|----------------------------------------------------|-----------------------------------|-------------------------------------------------------------------------------------------|
| Itens: 0 Unidades: 0<br>Cx: 176 Oper.: CAIXA GERAL | 0,00                              | 0,00                                                                                      |

| Código de Barras; POD1                             | Central                             |
|----------------------------------------------------|-------------------------------------|
|                                                    | Unitário Líouido                    |
|                                                    | Contraction C. Tegeneros.           |
|                                                    | 0,0000                              |
| eja tirar a Impressora Fiscal do Horario de Verão? | Descto   Total Item                 |
| Sim Não                                            | 0,00 0,00                           |
|                                                    |                                     |
|                                                    |                                     |
| Para concluir a troca de                           | Total Líou                          |
|                                                    | Sim Não<br>Para concluir a troca de |

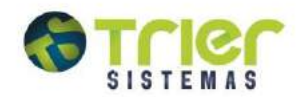

# Identificando Versão Java

Exitem dois modos para retirada do horário de verão, para saber qual deverá ser utilizado em seu estabelecimento, verifique a versão de seu sistema:

| Rede     | 1  |               |    |            |
|----------|----|---------------|----|------------|
| ACUC:    |    |               |    |            |
| Filial:  | 1  |               |    | <u> </u>   |
| Usuário: |    |               |    |            |
| Senha:   | _  | Verifique a   | 1  |            |
|          | н, | versão de seu | OK | Cair [Ecc] |

Clique aqui caso a versão for *inferior* a 2.3 Clique aqui caso a versão for *superior* a 2.3

OBS.: Se seu estabelecimento faz uso da NFC-e (Nota Fiscal Consumidor Eletrônica), clique AQUI.

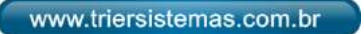

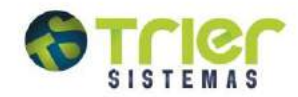

#### Versão Java Inferior a 2.3.6.1

Abaixo estão descritos os processos para desabilitar o horário de verão nas ECF's Epson e demais marcas.

#### **ECF - Epson**

Para realizar o procedimento, é necessário baixar o aplicativo da impressora **Epson**. Segue abaixo o Link para baixar o aplicativo da impressora:

#### Clique aqui para download

OBS.: Algumas configurações dos navegadores efetuam automaticamente o download para um diretório predestinado normalmente localizado nos documentos do usuário denominado "Downloads". Já outras configurações permitem que você indique o diretório em que deseja "Salvar" o arquivo.

Após download, execute o arquivo salvo:

| <ul> <li>Press Install button to state</li> <li>Use Browse button to self from the folders tree. It can manually.</li> <li>If the destination folder do created automatically before</li> </ul> | ect the destination folder<br>in be also entered<br>bes not exist, it will be<br>ore extraction. |
|----------------------------------------------------------------------------------------------------|--------------------------------------------------------------------------------------------------|
|                                                                                                    |                                                                                                  |
| Destination folder                                                                                                    |                                                                                                  |
| Destination folder<br>\temp\trier\epson                                                                                                    | ✓ Browse                                                                                         |

**OBS.**: Será necessário ficar 1 hora sem utilizar o Emissor de Cupom Fiscal (ECF), ou seja, durante este intervalo não é permitido realizar nenhum tipo impressão.

Após a realização da alteração do horário da impressora, uma mensagem destinada aos clientes que trabalham com o módulo SPED, será apresentada:

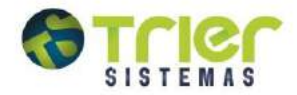

Após executar o aplicativo aparecerá a mensagem acima, avisando que será realizada a emissão da redução Z, assim caso já tenha havido a emissão de algum tipo de documento, a impressora será bloqueada para novas movimentações. Por este motivo é aconselhável que a execução deste procedimento seja realizada pela manhã com a redução Z pendente.

Alteração do horário de verão Epson
 Para conclusão do processo será emitida a Redução Z
impedindo a emissão de novos cupons nessa data.
 Deseja continuar?
 Sim! Sair do horário de verão
 Não! Sair

**OBS**.: Será necessário ficar 1 hora sem utilizar o Emissor de Cupom Fiscal (ECF), ou seja, durante este intervalo não é permitido realizar nenhum tipo impressão.

Após a realização da alteração do horário da impressora, uma mensagem destinada aos clientes que trabalham com o módulo SPED, será apresentada:

| Horarioverao                                                                                            | ×                                                                                     |
|----------------------------------------------------------------------------------------------------|---------------------------------------------------------------------------------------|
| Para clientes que geram SPED favo<br>seção "Lançando dados redução Z<br>manualmente no sistema os dados | r atentarem ao manual na<br>", pois será necessário digitar<br>s da redução Z emitida |
|                                                                                                    | ОК                                                                                    |

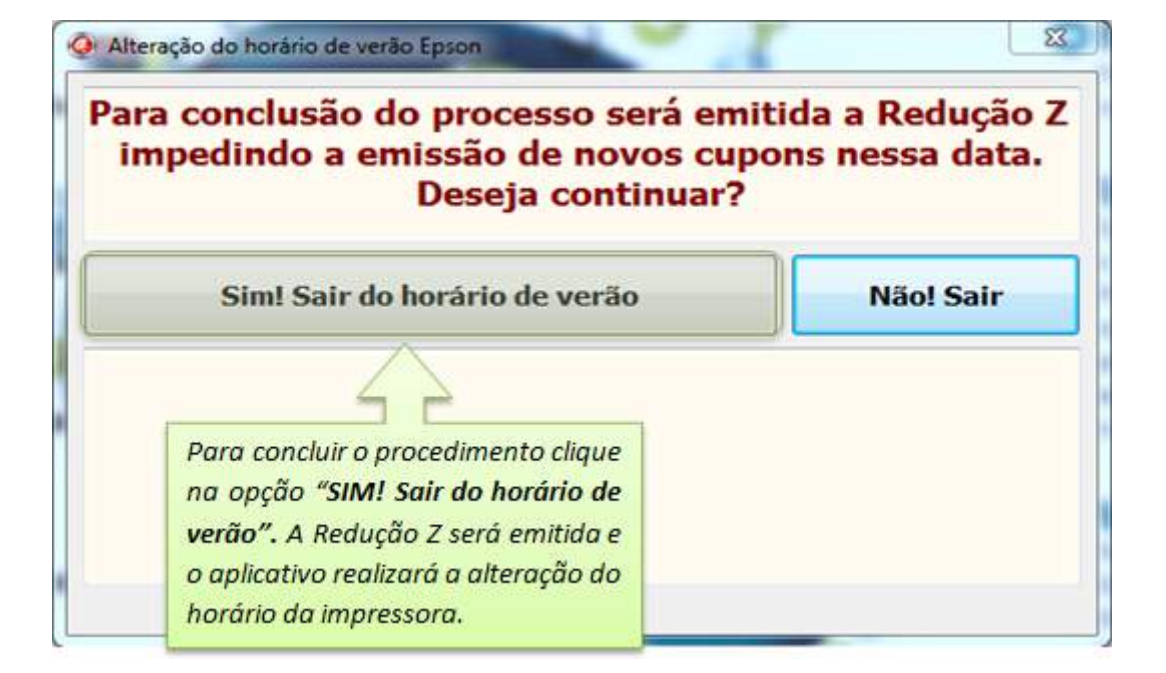

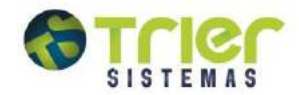

#### Demais marcas de ECF

Para realizar o procedimento, é necessário baixar o aplicativo da impressora. Segue abaixo o Link para baixar o aplicativo para a impressora:

Clique aqui para download.

OBS.: Algumas configurações dos navegadores efetuam automaticamente o download para um diretório predestinado normalmente localizado nos documentos do usuário denominado "Downloads". Já outras configurações permitem que você indique o diretório em que deseja "Salvar" o arquivo.

#### Executando o aplicativo

Após efetuar o Download execute o aplicativo, e a seguinte tela irá aparecer:

| Aplicativo Horário de Verão |                         | ٢             |
|-----------------------------|-------------------------|---------------|
| Modelo da Impressora Fiscal |                         | ária da Varão |
|                             | - Hor                   | ano de verao  |
|                             | Retira Horário de Verão | Sair          |
|                             |                         |               |

**OBS**.: Ao executar o aplicativo, ele irá detectar automaticamente a sua impressora, podendo levar alguns instantes para a conclusão desta etapa.

|              | Aplicativo Horário de Verão                                               | (                            |
|--------------|---------------------------------------------------------------------------|------------------------------|
|              | Modelo da Impressora Fiscal                                               |                              |
|              | Modelo não Definido                                                       | 🔲 Horário de Verão           |
| 1-Pa<br>opçi | ara retirar o horário clique na 🗖<br>ão " <b>Retira Horário de Verão"</b> | Retira Horário de Verão Sair |

Após clicar na opção acima a seguinte tela irá aparecer:

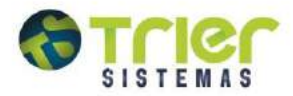

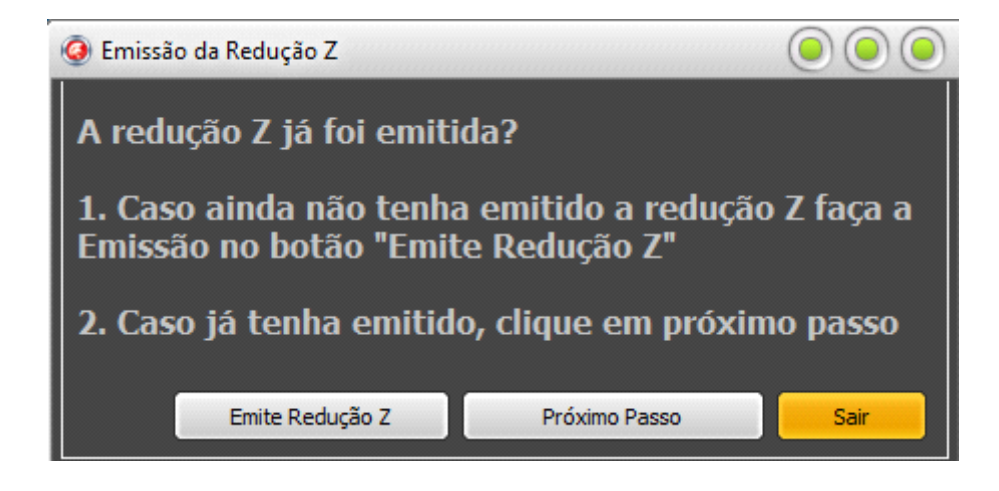

#### Redução Z não emitida

Caso a redução Z ainda não tenha sido emitida, clique no botão Emite Redução Z.

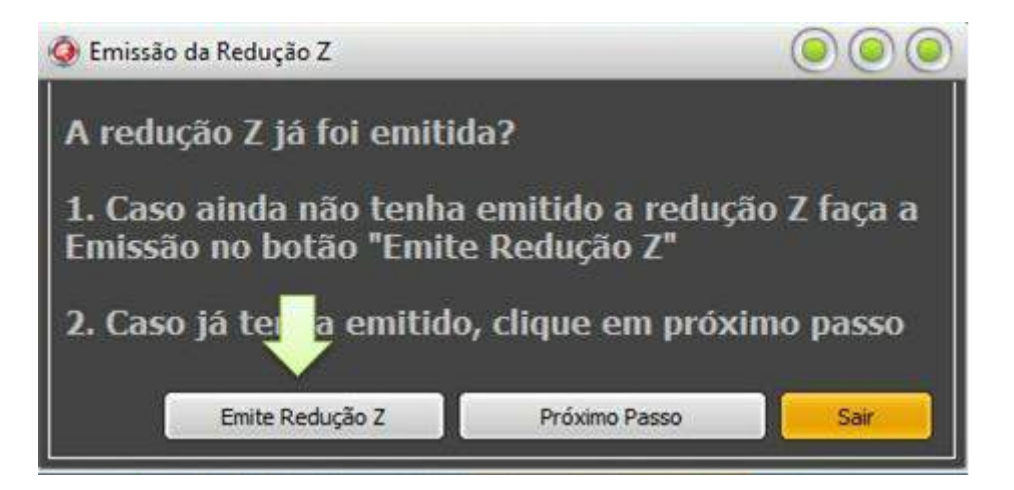

Ao fazer isso o aplicativo apresentará a seguinte mensagem:

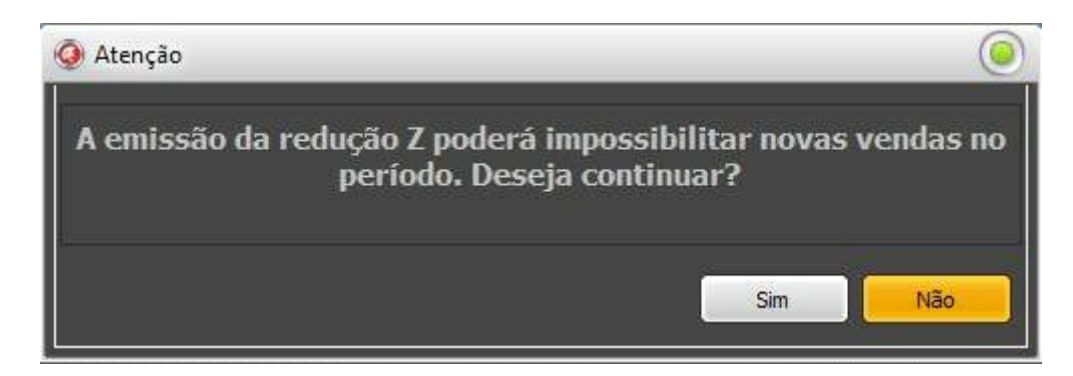

Clicando em Sim, a redução z será emitida e o aplicativo apresentará a seguinte tela:

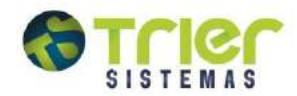

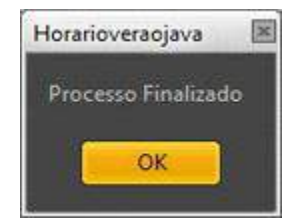

#### Redução Z já emitida

Caso a redução Z já tenha sido emitida, clique no botão Próximo Passo:

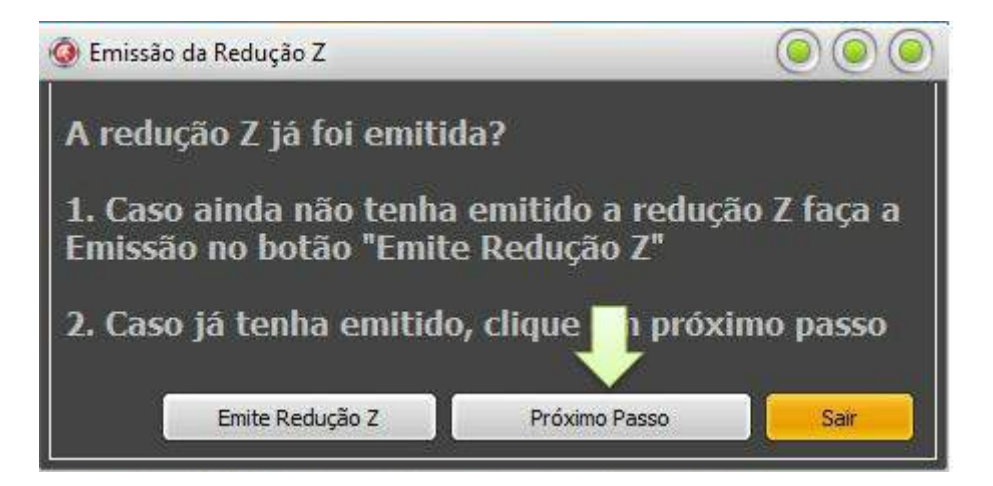

Clicando em Próximo Passo, o aplicativo apresentará a seguinte tela:

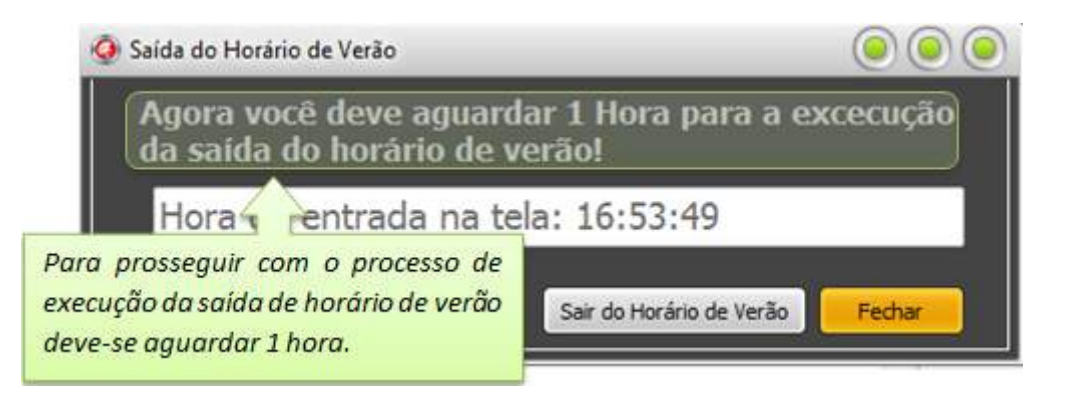

OBS:. No momento em que o horário do computador estiver igual ao da tela acima, pode ser clicado na opção "Sair do Horário de Verão".

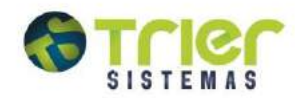

#### Java maior que 2.3.6.1

Versão 2.3.6.1 ou Superiores Para realizar o procedimento, acesse o sistema Trier PDV através do menu: Vendas\Vendas.

#### A Trier disponibilizou um vídeo instrutivo com o passo-a-passo para retirada do horário deverão. Clique aqui para acessa-lo.

Com a tela do PDV aberto pressione a tecla F7 ou o botão Funções ECF /Parceiro [F7], conforme mostra a imagem:

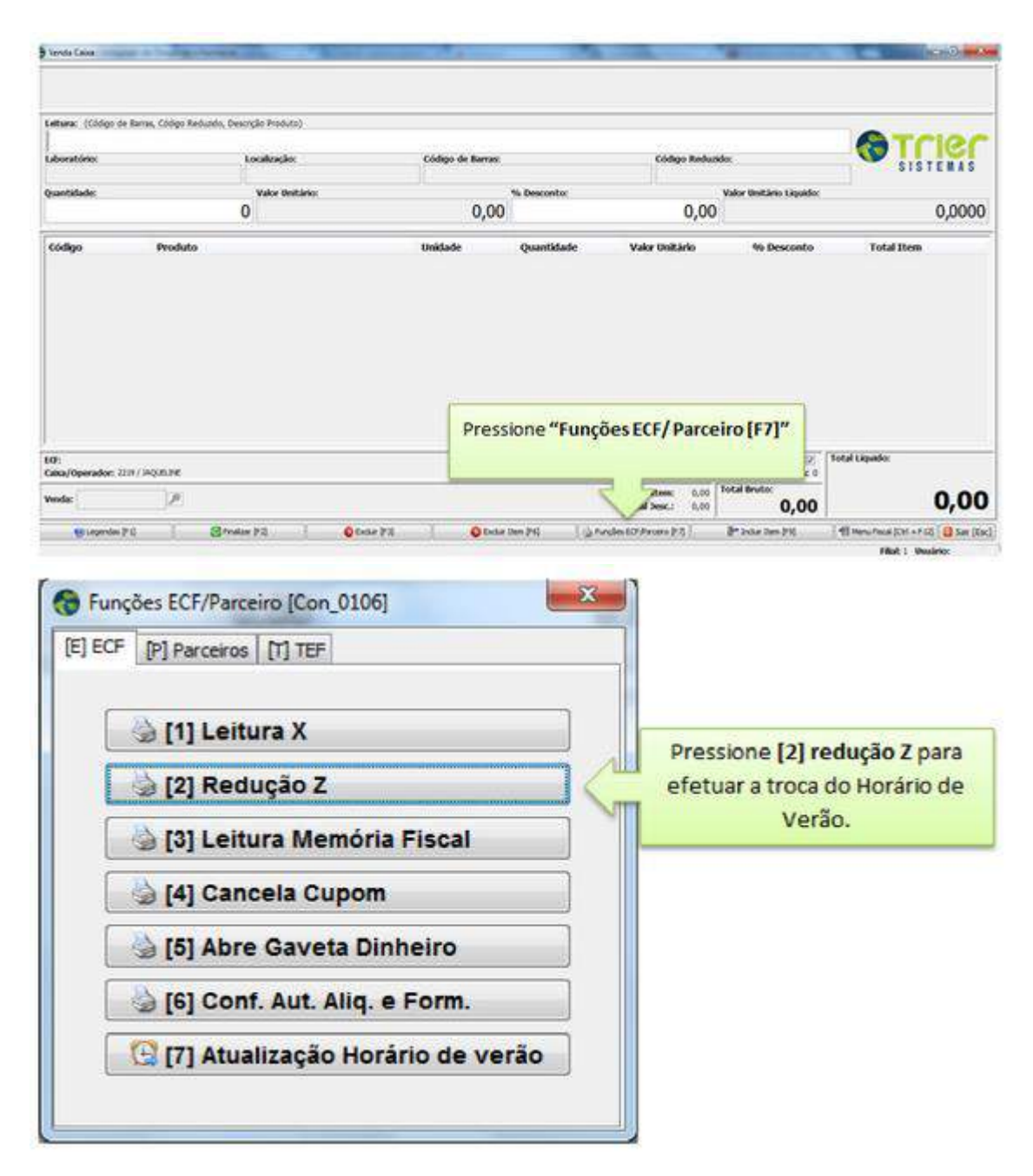

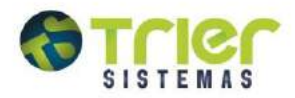

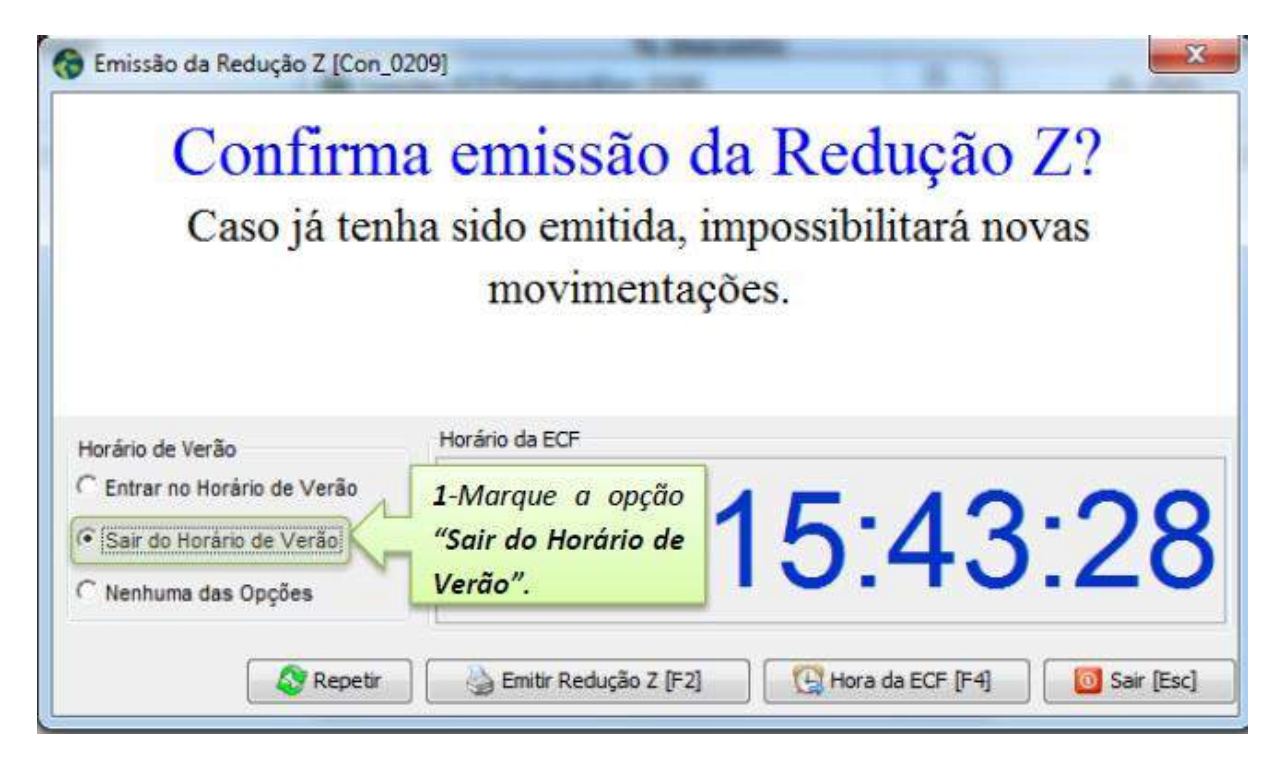

Depois da emissão da Redução Z a seguinte tela irá abrir:

| Confirm                                                                                              | a emissão da Redução 79                                               |
|----------------------------------------------------------------------------------------------------|-----------------------------------------------------------------------|
| Comm                                                                                                 |                                                                       |
| Caso ja ten                                                                                          | ha sido emitida, impossibilitara novas                                |
|                                                                                                    | movimentações.                                                        |
|                                                                                                    |                                                                       |
|                                                                                                    |                                                                       |
| 1                                                                                                    | Horário da ECF                                                        |
| Horário de Verão                                                                                     | Horário da ECF                                                        |
| Horário de Verão                                                                                     | Horário da ECF<br>2-Pressione "Emitir 1 5 - 12 - 00                   |
| Horário de Verão<br>C Entrar no Horário de Verão<br>Sair do Horário de Verão                         | Horário da ECF<br>2-Pressione "Emitir<br>Redução Z [F2]".<br>15:43:28 |
| Horário de Verão<br>C Entrar no Horário de Verão<br>Sair do Horário de Verão<br>C Nenhuma das Opções | Horário da ECF<br>2-Pressione "Emitir<br>Redução Z [F2]".<br>15:43:28 |

Depois da emissão da Redução Z a seguinte tela irá abrir:

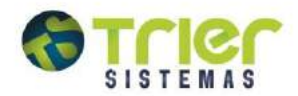

este

tipo impressão.

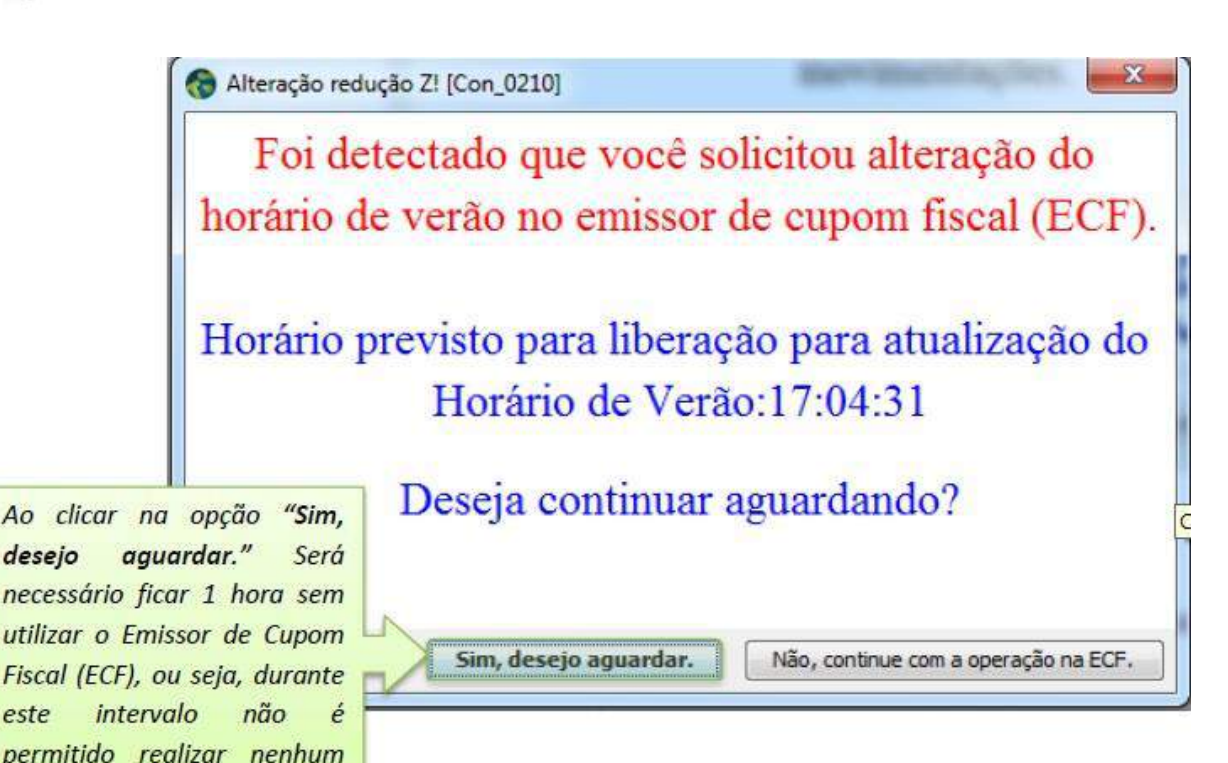

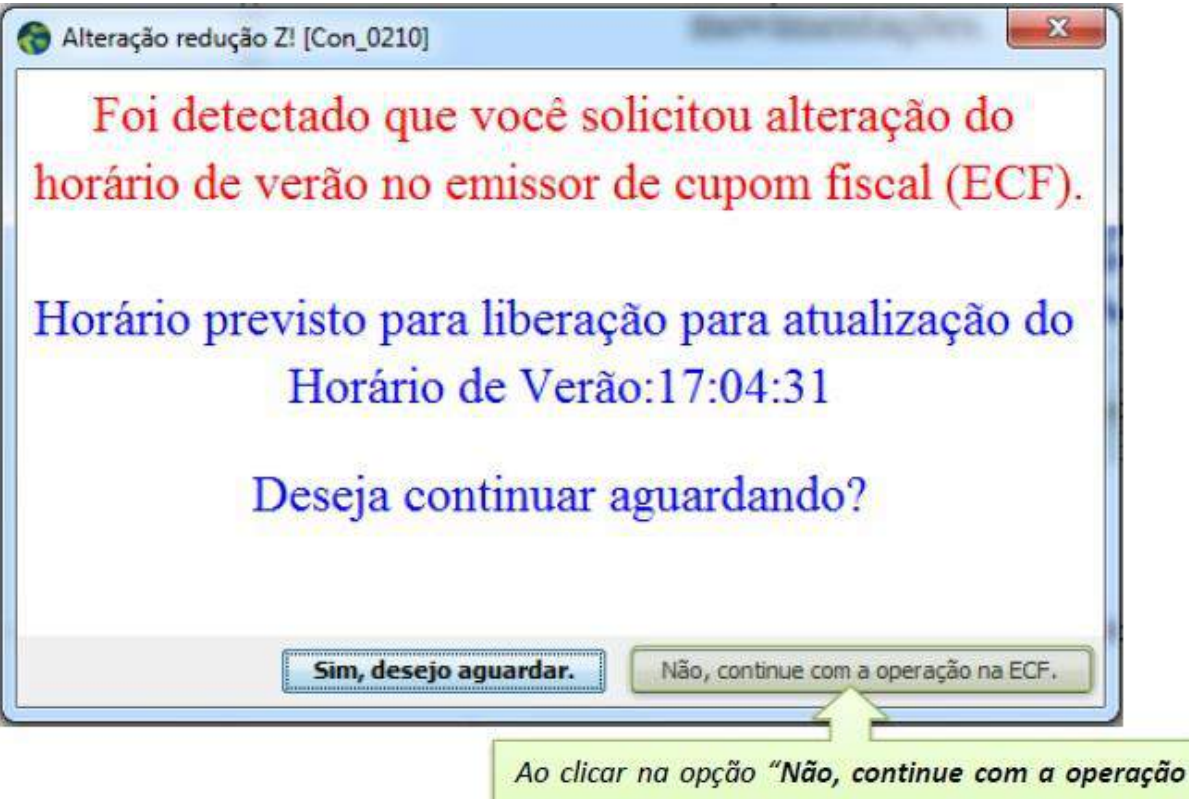

na ECF." As operações no Emissor de Cupom Fiscal, podem ser realizadas normalmente.

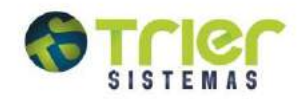

## NFC-e

Quando o cliente utilizar o sistema de Nota Fiscal Cupom Eletrônico (**NFC-E**) o horário do computador deve estar sempre de acordo com o da Sefaz caso ocorra de o horário não estar de acordo, o cliente não conseguirá efetuar vendas, pois as notas têm de ser validadas online. O mesmo ocorre com as Notas Fiscais Eletrônicas (**NF-E**).

Caso o cliente utilize **NF-E** e Impressora Fiscal (**ECF**) e não consiga colocar a impressora no horário de verão, o cliente não conseguirá emitir notas fiscais eletrônicas para os clientes desta maquina, o mesmo terá de utilizar outra maquina que não tenha comunicação com a impressora fiscal.

Para entrar ou sair do Horário de Verão no sistema de **NFC-E** ou **NF-E** deve-se apenas arrumar o horário do computador. Como ensinaremos a seguir:

#### Como Ajustar o Relógio do Computador?

Para ajustar o relógio do computador manualmente siga alguns passos que serão descritos abaixo:

| Barras de ferramentas                                                                                                    | Barras de ferramentas                                                                                                    |
|----------------------------------------------------------------------------------------------------|----------------------------------------------------------------------------------------------------|
| Ajustar data/hora<br>Personalizar ícones de notificação                                                                                                    | Ajustar data/hora<br>Personalizar ícones de notifi                                                                                              |
| Janelas em c<br>Mostrar jane<br>Mostrar jane<br>Mostrar jane<br>Mostrar a ár<br>Iniciar Geren<br>Clique com o botão direito<br>do mouse em cima do<br>relógio que fica localizado<br>no canto inferior direito da<br>sua tela | Janelas em cascata<br>Mostrar janelas empilhadas<br>Mostrar janelas Iado a Iado<br>Mostrar a área de trabalho<br>Iniciar Gerenciador de Tarefas |
| Bloquear a barra de tarefa<br>Propriedades                                                                                                    | Bloquear a barra de tarefas     Propriedades                                                                                                    |
| <ul> <li>10:54</li> <li>06/02/2014</li> </ul>                                                                                                    | <ul> <li>10:54</li> <li>06/02/2014</li> </ul>                                                                                                   |